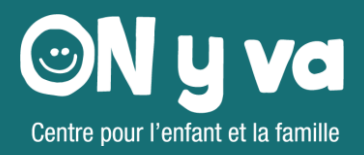

# INSCRIPTIONS AU PROGRAMME ON Y VA DE L'OCCMS

Guide de l'utilisateur pour le portail des Services à l'enfance de la région de York

CLIQUEZ ICI POUR UN LIEN VERS LE PORTAIL DES SERVICES À L'ENFANCE

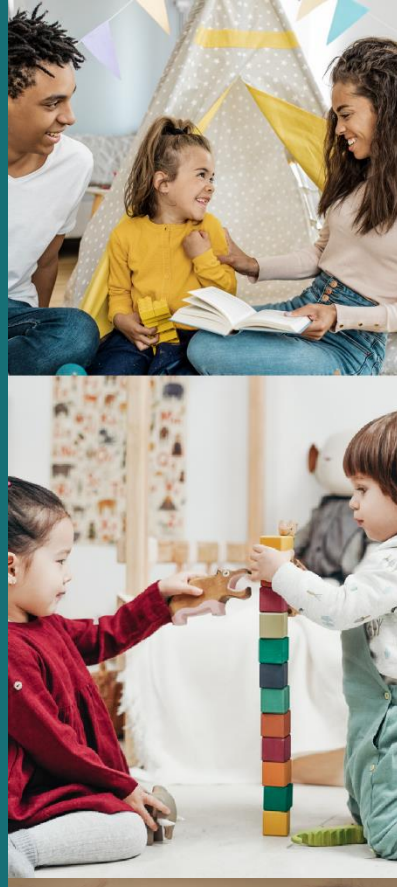

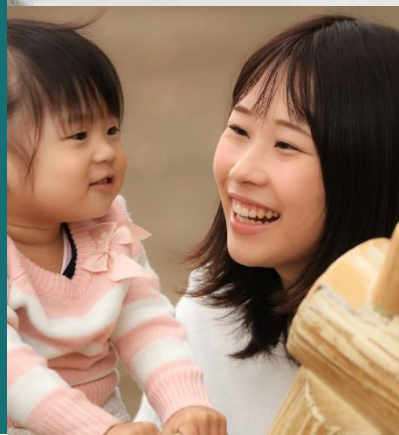

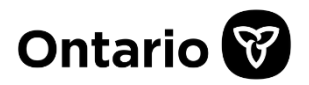

# Portail des Services à l'enfance

Guide des parents sur les programmes ON y va et les inscriptions à ces programmes

# Table des matières

| • | Objectif                 | 3  |
|---|--------------------------|----|
| • | Accès au portail         | 3  |
| • | Créer un compte          | 4  |
| • | Calendrier et programmes | 6  |
| • | Inscription              | .7 |
| • | Enregistrement et sortie | 9  |
| • | Soutien                  | 12 |

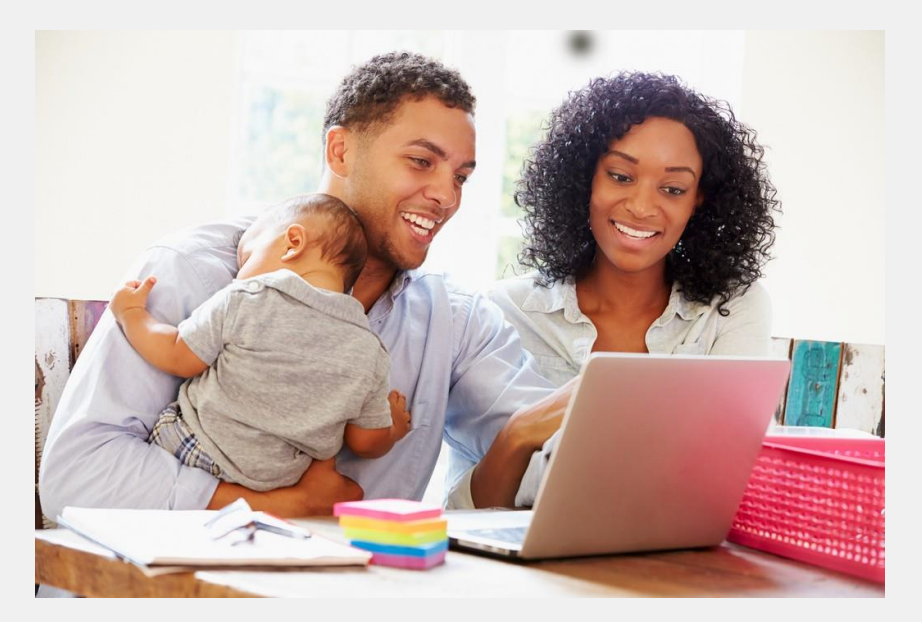

# Objectif

Les programmes ON y va pour l'enfant et la famille de la région de York utilisent le portail des Services à l'enfance pour les calendriers de programmes et les inscriptions. Les avantages de ce système comprennent:

- Processus unique de saisie des renseignements sur la famille
- ✤ Gérez facilement vos inscriptions à un seul endroit
- Processus d'inscription uniformes pour tous les programmes ON y va
- Processus simple d'enregistrement et de sortie à partir de votre propre appareil
- Accès à tous les calendriers de programmes ON y va dans la région de York.

Si votre famille prévoit d'adhérer à un programme ON y va dans la région de York, nous vous invitons à créer votre compte dès aujourd'hui.

Vous pouvez également visionner cette <u>vidéo d'instruction</u> (en anglais) pour obtenir un guide étape par étape sur la création de votre compte sur le portail des Services à l'enfance et l'inscription aux programmes ON y va.

# Accès au portail

Pour commencer, cliquez ici pour accéder au portail des Services à l'enfance.

Vous pouvez également accéder à des renseignements sur les programmes ON y va et la plateforme d'inscription en visitant le site york.ca/ONyva. Les coordonnées de tous les centres ON y va sont indiquées sur la page Web.

# Créer un compte

La création d'un compte est un processus que vous ne devez faire qu'une fois. Tous les renseignements saisis dans le portail des Services à l'enfance sont confidentiels. Le personnel des programmes ON y va utilisera vos coordonnées uniquement dans le cadre des programmes. Pour utiliser le portail en français, sélectionnez le bouton « Français » dans le coin supérieur droit.

**Étape 1:** Sélectionnez « Centres de l'enfance et de la famille ON y va » sur la page d'accueil du portail des Services à l'enfance.

|                                                                                                    |                                                                                                    |                                                                                                    |                                                                                                    | er ligne                    |
|----------------------------------------------------------------------------------------------------|----------------------------------------------------------------------------------------------------|----------------------------------------------------------------------------------------------------|----------------------------------------------------------------------------------------------------|-----------------------------|
|                                                                                                    | York Region                                                                                                    |                                                                                                    |                                                                                                    |                             |
| Bienvenue                                                                                                    | au services au                                                                                                    | x enfants                                                                                                    |                                                                                                    |                             |
| pte sur le portail des Services à l'enfance,<br>documents requis pour la demande de sub<br>compris l'inscri                                                          | les families peuvent faire une demande en<br>vention pour frais de garde d'enfants et s'<br>plion aux programmes virtuels et la sortie                                                                                                    | ligne pour une subvention pour frais de garde<br>inscrire à l'avance aux offres du programme Of<br>de ceux-cl.                                                                                                    | Ferdanta.<br>Kyva, y                                                                                                    |                             |
| ur un procédé simplifié d'inscription, il est n                                                                                                    | ecommandé de vous créer un compte avai                                                                                                    | nt de participer aux programmes ON y va.                                                                                                    |                                                                                                    |                             |
| e yourrez oanser la nanction de messagere<br>en mesure de soumettre une demande au n<br>comm                                                                         | consells <u>fiche de ponaella</u><br>noyen du portail des Services à l'enfance o<br>uniquer avec Access York au 1 877 454-96                                                                                                    | u al vous avez déjà soumis une demande en liq<br>75.                                                                                                    | pre, veullez                                                                                                    |                             |
| Demande d'aide financière<br>pour la garde d'enfants<br>Nousles demande solvers d'operit i<br>per les une demande en lipre de<br>admention peur les de gené d'enlant | Chargement du document<br>Cique o i jour Michael ne documents<br>per la lauménte jour tras de grade<br>derteres                                                                                                    | Centre pour l'enfant et la<br>familie OPA y su<br>trainile otra y su<br>trainile de la participation de<br>trainile de la participation de<br>trainile de la conserve de<br>participation de<br>trainile de la conserve de<br>trainile de la conserve de<br>trainile de la conse |                                                                                                    |                             |
|                                                                                                    | Bienvenue<br>an are seen and an are seen are seen | <section-header></section-header>                                                                                                    | <section-header><section-header><section-header><text><text><text><text><text><text></text></text></text></text></text></text></section-header></section-header></section-header> | <page-header></page-header> |

**Étape 2:** Sélectionnez « Se connecter » dans le coin supérieur droit de la page. Veuillez noter que, lorsque vous naviguez sur le site Web, le logo ON y va en haut à gauche peut être sélectionné pour vous ramener à cette page d'accueil.

| CN y va<br>Options |                    |                             | English | Entrer en ligne |
|--------------------|--------------------|-----------------------------|---------|-----------------|
|                    | Caler              | ndrier                      |         |                 |
|                    | S'enregistrer<br>⊻ | Sortir du<br>programme<br>T |         |                 |
|                    |                    |                             |         |                 |
|                    |                    |                             |         |                 |

Étape 3: Sélectionnez « Créer un compte ».

Étape 4: Remplissez les renseignements et sélectionnez « Créer un compte ».

Remarques:

 Le champ de la date de naissance est obligatoire. Une adresse de courriel valide est requise pour vérifier le compte.

| ntrer en ligne<br>itrer en ligne à votre compte Services à l | enfance de la region de York |
|--------------------------------------------------------------|------------------------------|
| Couniel *                                                    |                              |
| sccmstrainer1+125@gmail.com                                  |                              |
| Mot de passe *                                               |                              |
|                                                              |                              |
| Montrer le mot de passe                                      | Oublié le mot de passe?      |
| véer un compte                                               | Entrer en ligne              |

| Créer un compte adulte                                                                                                    |
|----------------------------------------------------------------------------------------------------|
| Créer votre compte adulte Services à l'enfance de la region de York                                                                           |
| Pronom 👻                                                                                                    |
| Prénom *                                                                                                    |
| Nom de famille *                                                                                                    |
| Date de naissance *                                                                                                    |
| Langue préférée * •                                                                                                    |
| Couriel*<br>occmstrainer1+125@gmail.com                                                                                                    |
| Mot de passe *                                                                                                    |
| Confirmer le mot de passe *                                                                                                    |
| Montrer le mot de passe                                                                                                    |
| Au lieu de cela, entrer en ligne Créer un compte adulte                                                                                       |
| En créant un compte, vous acceptez les conditions de ce service. Nous vous<br>enverrons occasionnellement des courriels connexes à ce compte. |

**Étape 5:** Vérifiez votre boîte de réception pour voir s'il y a un courriel de « noresponse@missioninc.com » avec comme objet « Confirmez votre compte aux Services à l'enfance ». Cliquez sur le lien « ici » pour confirmer votre compte. Veuillez noter que vous n'avez que 24 heures pour confirmer le compte.

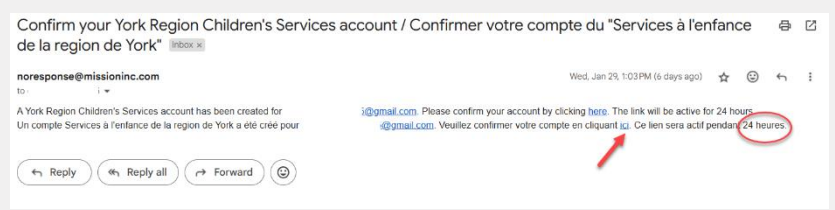

Si vous n'avez pas reçu de courriel, vérifiez votre dossier de courriel indésirable ou de pourriel. Si les 24 heures se sont écoulées :

- Retournez à la section « Se connecter » au portail des Services à l'enfance et sélectionnez « mot de passe oublié »
- Rechercher de nouveau le courriel de confirmation

# Calendrier et programmes

Une fois votre compte créé, retournez à la page d'accueil et connectez-vous.

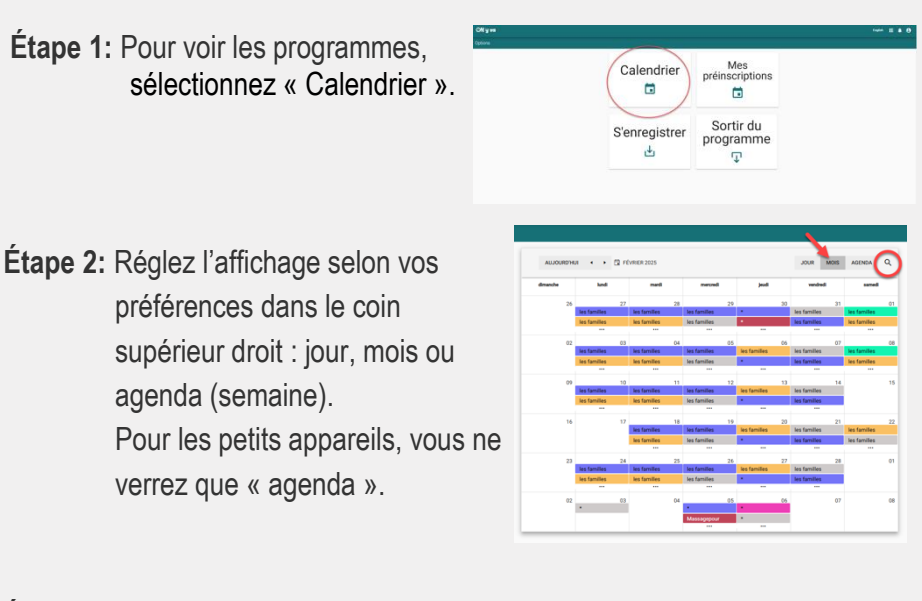

Étape 3: Sélectionnez la loupe dans le coin supérieur droit pour filtrer les programmes en fonction du lieu, du nom du programme, de l'âge des enfants ou des événements virtuels. Sélectionnez « réinitialiser » pour voir à nouveau le menu complet des programmes.

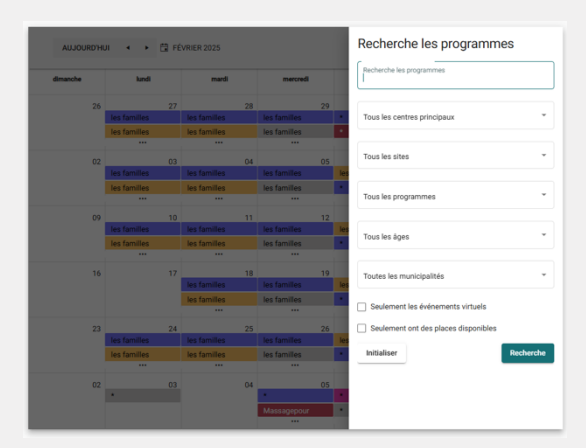

Étape 4: Sélectionnez un programme pour voir les détails, y compris le titre, les dates, l'heure, l'âge recommandé des enfants, le lieu et la description. Vous pouvez également consulter les vues « Virtuel » ou « Adulte seulement », le cas échéant. Remarque: Les âges des programmes sont établis pour aider les familles à répondre aux besoins de développement de leur enfant.

# Inscriptions

| ON y va                       |                                                                                                    |  | English |
|-------------------------------|----------------------------------------------------------------------------------------------------|--|---------|
| <ul> <li>Événement</li> </ul> |                                                                                                    |  |         |
|                               | Paisons de l'exercice     Paisons de l'exercice     pais de la della     sons de la della     sons de la della     sons de la della     sons de la della     sons de la della     sons de la della     sons de la della     sons de la della     sons de la della     sons de la della |  |         |

- Étape 1: Sous « Préinscription », indiquez le nombre d'adultes et d'enfants qui prévoient d'assister à l'événement. Vous pouvez inscrire jusqu'à 10 participants. Sélectionnez « Préinscrire ».
- Étape 2: Remplissez le formulaire de préinscription. Une personne à contacter en cas d'urgence est requise pour les programmes sur place. Veuillez choisir une personne que vous aimeriez que nous appelions pour qu'elle s'occupe de votre enfant en cas d'urgence sur place.

| Pre-Registration<br>Please enter the following information to complete your pre- | egistration |
|----------------------------------------------------------------------------------|-------------|
| Pronoun                                                                          | *           |
| Fisthare                                                                         |             |
| frenchie                                                                         |             |
| Last Name                                                                        |             |
| translation                                                                      |             |
| final                                                                            |             |
| occmstrainer1+125@gmail.com                                                      |             |
|                                                                                  |             |
| Phone Number                                                                     |             |
| Postal Code *                                                                    |             |
| Participant Type *                                                               | •           |
| Emergency Contact (Optional for Virtual Programs)                                |             |
| Last Name                                                                        |             |
| Phone Number                                                                     |             |
| Other Information                                                                |             |
| Language Spoken *                                                                |             |
| French                                                                           | -           |

## Note importante au sujet de « Autres renseignements » :

Si vous prévoyez de vous inscrire à un programme virtuel, **le programme** ON y va ne pourra vous envoyer le lien pour accéder au programme que si vous sélectionnez le consentement ci-dessous :

« Je consens/nous consentons à ce que le programme ON y va communique par courriel dans le seul but de participer à un programme ON y va dans la région de York. »

Veuillez prévoir du temps pour les courriels, car chaque organisme aura un protocole différent pour envoyer les liens vers les programmes.

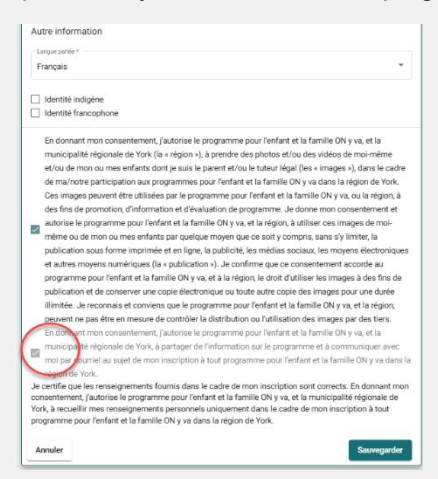

Étape 7: Sélectionnez « Enregistrer ».

Étape 8: Affichez tous vos programmes enregistrés sous « Mes préinscriptions ».

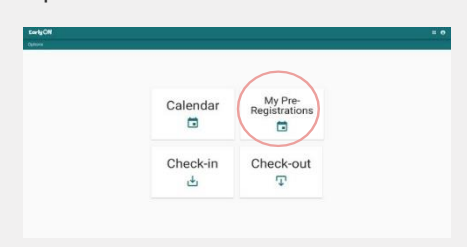

# Enregistrement et sortie

L'enregistrement et la sortie constituent le nouveau système de présence du centre ON y va. Les aidants naturels et les parents seront responsables de l'enregistrement et de la sortie des programmes virtuels et sur place, pour que le centre ON y va puisse gérer les présences. L'enregistrement est disponible 30 minutes avant le début du programme. Vous pouvez toujours vous enregistrer une fois que le programme a commencé si vous avez le lien virtuel pour vous joindre ou si vous participez en personne. Vous pouvez vous enregistrer à partir de votre propre appareil avant de participer au programme.

**Veuillez noter** que la première fois que vous participez à un programme, vous devrez inscrire les enfants et les adultes supplémentaires qui prévoient de participer au programme. Le système enregistrera ces participants dans votre profil pour permettre d'accélérer ultérieurement le processus d'enregistrement et de sortie dans tout programme ON y va de la région de York.

# Kiosque d'enregistrement et de sortie

Chaque emplacement aura un kiosque avec un code QR. Vous pouvez utiliser ce kiosque pour accéder à votre profil et effectuer les processus d'enregistrement et de sortie. Si vous avez un appareil personnel, ouvrez l'application d'appareil-photo et survolez le code QR pour accéder à la fonction d'enregistrement pour cet emplacement. Assurez-vous que la fonction de numérisation de code QR est activée dans les paramètres de votre téléphone intelligent. Si vous participez à un programme virtuel à domicile, accédez à votre profil par l'intermédiaire du portail des Services à l'enfance et sélectionnez l'option « Se connecter ».

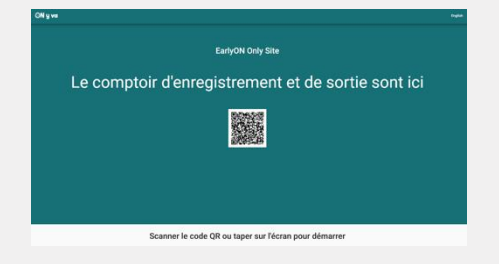

### Processus d'enregistrement

Étape 1: Saisissez votre profil et sélectionnez « Se connecter ».

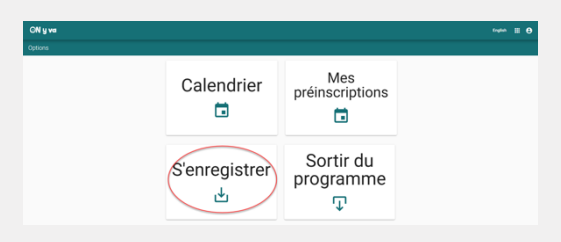

Étape 2: Sélectionnez le site et le programme auquel vous participez.

| ON y va      |                                                                  | freyblin 🏼 🖯 |
|--------------|------------------------------------------------------------------|--------------|
| ← Sites      |                                                                  |              |
|              | Veuillez choisir un site                                         |              |
|              | EarlyON Only Site                                                |              |
|              |                                                                  |              |
| ON y va      |                                                                  | English 🌐 😝  |
| ← Événements |                                                                  |              |
|              | Veuillez choisir un événement                                    |              |
|              | Faisons de l'exercice                                            |              |
|              | Etirez-vous; pliez-vous et expérimentez des activités d'exercice |              |

**Étape 3:** Ajoutez les enfants et les adultes supplémentaires qui prévoient de participer au programme et entrez les renseignements sur chaque participant. Il s'agit d'un processus que vous ne devrez faire qu'une fois.

| ONyve                                                                                                    | Postal Code *                                     |
|----------------------------------------------------------------------------------------------------|---------------------------------------------------|
| Lets Get Physical Sensepsteer                                                                               | L4J 5J2                                           |
| Adultes                                                                                                    |                                                   |
| Series Jone     Provide Series     Series     Series     Series     Series     Series     Series     Series | Partoper Type *                                   |
| Enfants                                                                                                    |                                                   |
| Semantico, Indeet                                                                                           | Emergency Contact (Optional for Virtual Programs) |
| Apoler une rounde erfant                                                                                    | First Name                                        |
| E misk desylaxes par V garfolgens, lina des primori par 2 garfolgens.<br>Kompani                            | Mary                                              |
|                                                                                                    | < Lat Name                                        |
|                                                                                                    |                                                   |
|                                                                                                    | Jane                                              |
|                                                                                                    | e Dros Number                                     |
|                                                                                                    | (905) 445-5445                                    |

**Étape 4:** Sélectionnez les adultes et les enfants qui prévoient de participer au programme. Puis sélectionnez « Se connecter ».

| GN y va                                              |                                                                                                    | English | 8 |
|------------------------------------------------------|----------------------------------------------------------------------------------------------------|---------|---|
| <ul> <li>Let's Get Physical S'enregistrer</li> </ul> |                                                                                                    |         |   |
| (                                                    | Actions<br>Part and<br>Part and<br>Part an |         |   |

## Sortie

Une fois le programme terminé, veuillez exécuter la procédure de sortie pour tous les participants présents, y compris ceux des programmes virtuels et sur place.

Étape 1: Saisissez votre profil et sélectionnez l'option « Quitter ».

| CN y we |               |                        |  |
|---------|---------------|------------------------|--|
| Options |               |                        |  |
|         | Calendrier    | Mes<br>préinscriptions |  |
|         | S'enregistrer | Sortir du<br>programme |  |

Étape 2: Sélectionnez les adultes et les enfants qui quittent le programme ou sélectionnez « Quitter pour tous ».

| DN yva |                                                                     | **** <b>Ξ Θ</b> |
|--------|---------------------------------------------------------------------|-----------------|
|        |                                                                     |                 |
|        | ADDR<br>MOR<br>Man<br>Man<br>Man<br>Man<br>Man<br>Man<br>Man<br>Man |                 |

# Soutien

Nous espérons que ce guide vous a été utile pour commencer votre nouvelle aventure d'inscription et de participation au programme ON y va. Si vous avez des questions, veuillez communiquer avec votre centre local ON y va et un membre de l'équipe se fera un plaisir de vous aider; les coordonnées sont indiquées ci-dessous.

Nous nous réjouissons de bientôt vous rencontrer!

# Town of Aurora

# Aurora Centre

40 Engelhard Drive, Unit 1, Aurora ON L4G 6X6 Telephone: 1-866-404-2077 ext. 217 Email: <u>Early.ON@socialenterprise.ca</u>

# Town of East Gwillimbury

For information about mobile sites in East Gwillimbury, contact the <u>Newmarket Centre</u>.

# Town of Georgina

# Keswick Centre

70 Biscayne Boulevard, Georgina ON L4P 3M8 Telephone: 905-476-3834 Email: <u>EarlyON@yorkchild.ca</u>

# **Township of King**

# King Centre

15 Old King Road, King ON L0G 1N0 Telephone: 905-859-9941 Email: <u>Early.ON@socialenterprise.ca</u>

# City of Markham

# Markham Centre

3990 14th Avenue, Markham ON L3R 0B2 Telephone: 905-479-0002 Email: <u>EarlyONMarkham@familyday</u> <u>care.com</u>

## On y va Markham

École catholique Sainte-Marguerite-Bourgeoys Lundi et mardi de 8h30 à 16h30 111 John Button Boulevard, Markham ON L3R 9C1 Email: <u>centreONYva@centrefranco.o</u> rg

# Markham East Centre

40 Washington Street, Markham ON L3P 2R5 Telephone: 905-471-1620 Email: <u>EarlyONMarkhamEast@famil</u> ydaycare.com

# Town of Newmarket

### Newmarket Centre

17310 Yonge Street, Unit 6, Newmarket ON L3Y 7R8 Telephone: 905-853-0754 Email: <u>EarlyON@yorkchild.ca</u>

# **City of Richmond Hill**

# **Richmond Hill Centre**

10610 Bayview Avenue, Unit 9, Richmond Hill ON L4C 3N8 Telephone: 905-948-9627 Email: <u>earlyon.richmondhill@ymcagt</u> a.org

# **City of Vaughan**

### Thornhill Centre

7755 Bayview Avenue, Vaughan ON L3T 4P1 Telephone: 905-709-6159 Email: <u>EarlyONThornhill@familydayc</u> <u>are.com</u>

## On y va Kleinburg

École élémentaire La Fontaine Mercredi et jeudi de 8h30 à 16h30 10110 Islington Avenue, Woodbridge ON L4H 3N5 Email: <u>centreONYva@centrefranco.o</u> rg

#### Woodbridge Centre

140 Woodbridge Avenue, Unit E-400, Vaughan ON L4L 4K9 Telephone: 1-866-404-2077 ext. 215 Email: <u>Early.ON@socialenterprise.ca</u>

## Town of Whitchurch-Stouffville

## **Stouffville Centre**

5892 Main Street, Unit 304, Stouffville ON L4A 1T2 Telephone: (289) 612-1777 Email: <u>earlyon.stouffville@ymcagta.o</u>